## Come inserire la firma (SOSTITUZIONE)

Accedere al RE con le credenziali. Apparirà la schermata iniziale.

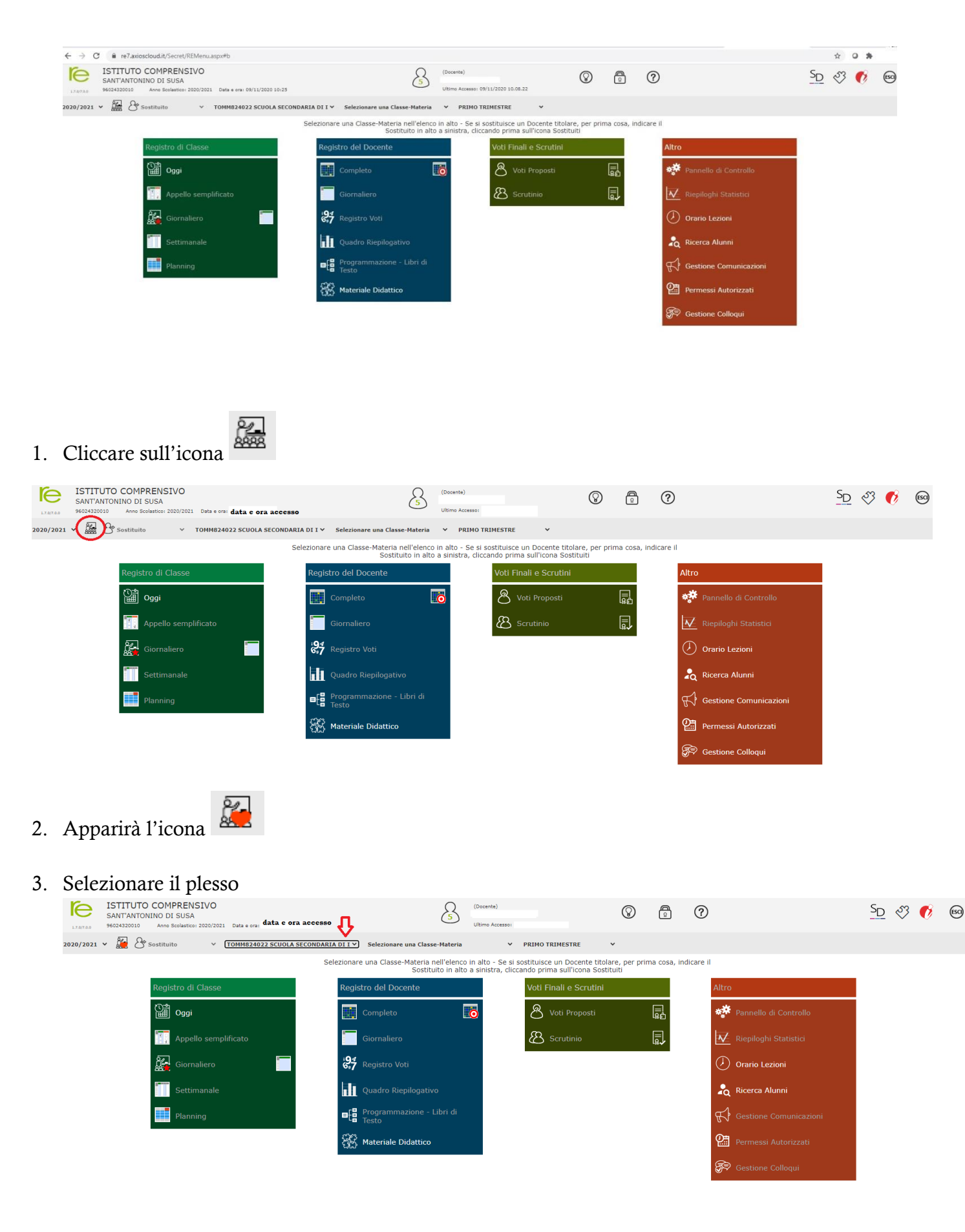

## 4. Selezionare la classe-materia

| SANT'ANTONINO DI SUSA<br>1.7.0/7.0.0 96024320010 Anno Scolastico: 2020/2021 Data e ora: data                                                                                                    | e ora di accesso 🗘 🚺                                                                                                    | Ultimo Accesso:                                                                                                    |                                                                                                    |                                                                                                    | -                                                                                                    |                | <u>-0</u> ©   | v  |
|----------------------------------------------------------------------------------------------------|----------------------------------------------------------------------------------------------------|----------------------------------------------------------------------------------------------------|----------------------------------------------------------------------------------------------------|----------------------------------------------------------------------------------------------------|----------------------------------------------------------------------------------------------------|----------------|---------------|----|
| 2020/2021 V 🥻 🐣 Sostituito V TOMM824022 SCU                                                                                                    | OLA SECONDARIA DI I V Selezionare una Classe-Materia                                                                                                    | a V PRIMO TRIMESTRE                                                                                                    | ~                                                                                                    |                                                                                                    |                                                                                                    |                |               |    |
|                                                                                                    | Selezionare una Classe-Materia nell'elen<br>Sostituito in ai                                                                                                    | ico in alto - Se si sostituisce un Docente<br>Ito a sinistra, cliccando prima sull'icona s                                                                                             | titolare, per prima<br>Sostituiti                                                                                                    | cosa, indicar                                                                                                    | e II                                                                                                    |                |               |    |
| Registro di Classe                                                                                                    | Registro del Docente                                                                                                    | Voti Finali e Scrut                                                                                                    | ini                                                                                                    |                                                                                                    | Altro                                                                                                    |                |               |    |
| Oggi                                                                                                    | Completo                                                                                                    | Voti Proposti                                                                                                    | i Ę                                                                                                    | <b>二</b><br>12                                                                                                    | Pannello di Controllo                                                                                                    |                |               |    |
| Appello semplificato                                                                                                    | Giornaliero                                                                                                    | Scrutinio                                                                                                    | ļ                                                                                                    | Į.                                                                                                    | Riepiloghi Statistici                                                                                                    |                |               |    |
| Giornaliero                                                                                                    | egistro Voti                                                                                                    |                                                                                                    |                                                                                                    |                                                                                                    | () Orario Lezioni                                                                                                    |                |               |    |
| Settimanale                                                                                                    | Quadro Riepilogativo                                                                                                    |                                                                                                    |                                                                                                    |                                                                                                    | Ricerca Alunni                                                                                                    |                |               |    |
| Planning                                                                                                    | Programmazione - Libri di<br>Testo                                                                                                    |                                                                                                    |                                                                                                    |                                                                                                    | Gestione Comunicazioni                                                                                                    |                |               |    |
|                                                                                                    | Materiale Didattico                                                                                                    |                                                                                                    |                                                                                                    |                                                                                                    | Permessi Autorizzati                                                                                                    |                |               |    |
|                                                                                                    |                                                                                                    |                                                                                                    |                                                                                                    |                                                                                                    | Gestione Colloqui                                                                                                    |                |               |    |
| Cliccare su "Giornaliero'                                                                                                    | ,                                                                                                    |                                                                                                    |                                                                                                    |                                                                                                    |                                                                                                    |                |               |    |
| Cliccare su "Giornaliero'<br>ISTITUTO COMPRENSIVO<br>SANT'ANTONINO DI SUSA<br>MOS CANTONINO DI SUSA                                                                                                    | cccesso                                                                                                    | na)<br>Accesso:                                                                                                    | S ©                                                                                                    | 0                                                                                                    |                                                                                                    | S <sub>D</sub> | I 🕫           | 60 |
| Cliccare su "Giornaliero"<br>SANTANTONINO DI SUSA<br>9024430010 Anne Sederlice: 2020/2021 Data e ora: data e ora di a<br>2021 ~ A Sostituito V TOMMB24022 SCUOLA SECO                                                                                                    | Accesso Cosen<br>Utana<br>NDARIA DI I Y Selezionare una Classe-Materia                                                                                                    | <sup>No)</sup> (<br>Accesses:<br>PRIMO TRIMESTRE →                                                                                                    | 9 ē                                                                                                    | ?                                                                                                    |                                                                                                    | S <sub>D</sub> | ş 6           | ß  |
| Cliccare su "Giornaliero"<br>SANTANTONINO DI SUSA<br>MACAZIZZONI AND ESCUENTOS 2020/2021 Data e ora data e ora di<br>2021 ~ I Commeziazza cuola seco<br>TOMMEZ4022 SCUOLA SECO                                                                                                    | Accesso<br>VDARIA DI I V Selezionare una Classe-Hateria<br>Selezionare una Classe-Materia nell'elenco in alto<br>Sostituito in alto a sinis                                                                                                    | Acesse:<br>PRIMO TRIMESTRE<br>- Se si sostituisce un Docente titolare, ,<br>tra, cliccando prima sull'icona Sostituiti                                                                 | Der prima cosa, ind                                                                                                    | (?)<br>icare il                                                                                                    |                                                                                                    | <u>SD</u>      | 3 <b>6</b>    | ß  |
| Cliccare su "Giornaliero'<br>SANTANTONINO DI SUSA<br>2021 ~ Arc Solatico 2000/2021 Data e or data e ora di s<br>2021 ~ Arc Solatico 2000/2021 Data e or data e ora di s<br>2021 ~ March Classe                                                                                                    | Accesso<br>NDARIA DI I Y <u>Selezionare una Classe-Materia</u><br>Selezionare una Classe-Materia nell'elenco in alto<br>Sostituito in alto a sinis<br>Registro del Docente                                                                                                    | Accesses<br>PRIMO TRIMESTRE<br>- Se si sostituisce un Docente titolare, p<br>tra, cliccando prima sull'icona Sostituiti<br>Voti Finali e Scrutini                                      | Der prima cosa, ind                                                                                                    | (?)     icare il     Altro                                                                                                    |                                                                                                    | S <sub>D</sub> | रु <b>ए</b>   | ß  |
| Cliccare su "Giornaliero'<br>SANTANTONINO DI SUSA<br>9403432000 Anno Solatico: 2007/201 Data e or: data e ora di<br>2021 ~ Me Solatico: 2007/201 Data e or: data e ora di<br>2021 ~ Me Solatico: 2007/201 Data e or: data e ora di<br>2021 ~ Me Solatico: 2007/201 Data e or: data e ora di<br>2021 ~ Me Solatico: 2007/201 Data e or: data e ora di<br>2021 ~ Me Solatico: 2007/201 Data e or: data e ora di<br>2021 ~ Me Solatico: 2007/201 Data e or: data e ora di<br>2021 ~ Me Solatico: 2007/201 Data e or: data e ora di<br>2021 ~ Me Solatico: 2007/201 Data e or: data e ora di<br>2021 ~ Me Solatico: 2007/201 Data e or: data e ora di<br>2021 ~ Me Solatico: 2007/201 Data e or: data e ora di<br>2021 ~ Me Solatico: 2007/201 Data e or: data e ora di<br>2021 ~ Me Solatico: 2007/201 Data e or: data e ora di<br>2021 ~ Me Solatico: 2007/201 Data e ori data e ora di<br>2021 ~ Me Solatico: 2007/201 Data e ori data e ora di<br>2021 ~ Me Solatico: 2007/201 Data e ori data e ora di<br>2021 ~ Me Solatico: 2007/201 Data e ori data e ora di<br>2021 ~ Me Solatico: 2007/201 Data e ori data e ora di<br>2021 ~ Me Solatico: 2007/201 Data e ori data e ora di<br>2021 ~ Me Solatico: 2007/201 Data e ori data e ora di<br>2021 ~ Me Solatico: 2007/201 Data e ori data e ora di<br>2021 ~ Me Solatico: 2007/201 Data e ori data e ora di<br>2021 ~ Me Solatico: 2007/201 Data e ori data e ori data                                                                                                    | Accesso<br>NDARIA DI I × Selezionare una Classe-Hateria<br>Selezionare una Classe-Hateria<br>Sostituito in alto a sinis<br>Registro del Docente<br>Completo                                                                                                    | Accesses:<br>PRIMO TRIMESTRE V<br>- Se si sostituisce un Docente Itiolare, j<br>straa, cliccando prima sull'icona Sostituitu<br>Voti Finali e Scrutini<br>Voti Proposti                | Der prima cosa, ind                                                                                                    | Image: Control of the second second s | Pannello di Controllo                                                                                                    | S <sub>D</sub> | tî<br>€       | B  |
| Cliccare su "Giornaliero"<br>SANTANTONINO DI SUSA<br>MORTANTONINO DI SUSA<br>MORTANTONINO DI S | Accesso<br>ACCESSO<br>ADARIA DI I V Selezionare una Classe-Materia nell'elenco in<br>Selezionare una Classe-Materia nell'elenco in<br>Sostituito in acio a sins<br>Registro del Docente<br>Completo<br>Completo<br>Completo<br>Completo<br>Completo<br>Completo<br>Completo<br>Completo<br>Completo<br>Completo<br>Completo<br>Completo<br>Completo<br>Completo<br>Completo                                                                                                    | Accesso:<br>Accesso:<br>PRIMO TRIMESTRE<br>- Se si sostituisce un Docente titolare, p<br>cliccando prima sulficona Sostituit<br>Voti Finali e Scrutini<br>Voti Proposti<br>& Scrutinio | Image: Second system     Image: Second system     Image: Second system     Image: Second system     Image: Second system     Image: Second system     Image: Second system                                                                                                    | Icare il   Altro   Image: Construction of the second second sec                                             | Pannello di Controllo<br>Riepiloghi Statistici                                                                                       | <u>SD</u>      | रु <b>ए</b>   |    |
| Cliccare su "Giornaliero'<br>SATTANTONINO DI SUSA<br>2021 V 20 Southanton V Southater 2020/2021 Data e or: data e or a di<br>2021 V 20 Southanton V Southater 2020/2021 Data e or: data e or a di<br>2021 V 20 Southanton V Southater 2020/2021 Data e or: data e or a di<br>2021 V 20 Southanton V Southater 2020/2021 Data e or: data e or a di<br>2021 V 20 Southanton V Southater 2020/2021 Data e or: data e or a di<br>2021 V 20 Southater 2020/2021 Data e or: data e or a di<br>2021 V 20 Southater 2020/2021 Data e or: data e or a di<br>2021 V 20 Southater 2020/2021 Data e or: data e or a di<br>2021 V 2020 A Data e or: data e or a di<br>2021 V 2020 A Data e or a di<br>2021 V 2020 A Data e or a di<br>2021 V 2020 A Data e                                                                                | NDARIA DI I V Selezionare una Classe-Materia<br>Selezionare una Classe-Materia nell'elenco in alto<br>Sostituito in alto a sinis<br>Registro del Docente<br>Completo<br>Giornaliero<br>Giornaliero                                                                                                    | Accesses:<br>Accesses:<br>PRIMO TRIMESTRE •<br>•<br>•<br>•<br>•<br>•<br>•<br>•<br>•<br>•<br>•<br>•<br>•<br>•                                                                           | P   P     Der prima cosa, ind                                                                                                    | Image: Control of the second second   | Pannello di Controllo<br>Riepiloghi Statistici<br>Orario Lezioni                                                                     | SD .           | ti 😵          | 6  |
| Cliccare su "Giornaliero'<br>SANTANTONINO DI SUSA<br>2021 V Rescuences 2002/2021 Data e ora data e ora da<br>Registro di Classe<br>Registro di Classe<br>Giornaliero<br>Ciornaliero<br>Ciornaliero<br>Ciornaliero<br>Ciornaliero<br>Ciornaliero                                                                                                    | Accesso<br>ADARIA DI I V Selezionare una Classe-Hateria<br>Selezionare una Classe-Hateria<br>Selezio | Accessor<br>Accessor<br>- Se si sostituisce un Docene titolare, p<br>cliccando prima sull'occene titolare, p<br>Voti Finali e Scrutini<br>Voti Proposti<br>E Scrutinio                 | Control Control Contro | Image: Control of the second second   | Pannello di Controllo<br>Riepiloghi Statistici<br>Orario Lezioni<br>Ricerca Alunni                                                   | S <sub>D</sub> | ş 6           | 89 |
| Cliccare su "Giornaliero'<br>SATTANTONINO DI SUAS<br>2021 V ANS Scientics 2020/2021 Dete cor data e ora di r<br>2021 V ANS Scientics 2020/2021 Octor or data e ora di r<br>Correctional de la correctional de la co                                                                                                    | ADDREAD DI T > Selezionare una Classe-Materia<br>Selezionare una Classe-Materia<br>Selezionare una   | Accesses:<br>PRIMO TRIMESTRE<br>Se si sostituisce un Docente titolare, r<br>tra, cliccando prima sull'icona Sostituiti<br>Voti Finali e Scrutini<br>Voti Proposti<br>ES Scrutinio      | P   P     Per prima cosa, ind                                                                                                    | Image: Constraint of the second second seco  | Pannello di Controllo<br>Riepiloghi Statistici<br>Orario Lezioni<br>Ricerca Alunni<br>Gestione Comunicazioni                         | <u>SD</u> .    | 93 <b>6</b> 9 |    |
| Cliccare su "Giornaliero'<br>SATTANTONINO DI SUSA<br>2021 V Researcher 2020/2021 Data e oral data e ora di i<br>2021 V Researcher 2020/2021 Data e oral data e ora di i<br>2021 V Researcher 2020/2021 Data e oral data e ora di i<br>2021 V Researcher 2020/2021 Data e oral data e oral di i<br>2021 V Researcher 2020/2021 Data e oral data e oral data e oral data e oral data e ora                                                                                                    | Accesso<br>NDARIA DI I V Selezionare una Classe-Rateria<br>Selezionare una Classe-Rateria<br>Selezio | Acession<br>Acession<br>PRIMO TRIMESTRE<br>PRIMO TRIMESTRE<br>PRIMO TRIMESTRE<br>Voti Finali e Scrutini<br>Voti Finali e Scrutini<br>Scrutinio                                         | Constraints and the second second sec | Ccare II<br>Altro<br>↓<br>↓<br>↓<br>↓<br>↓<br>↓<br>↓<br>↓<br>↓<br>↓<br>↓<br>↓                                                                                                    | Pannello di Controllo<br>Riepiloghi Statistici<br>Orario Lezioni<br>Ricerca Alunni<br>Gestione Comunicazioni<br>Permessi Autorizzati | S <sub>D</sub> | 3 <b>6</b>    | 8  |

6. Inserire nel campo "ora" l'ora di lezione e nel campo "per n. ore" il numero delle ore di lezione (in questo caso, la firma verrà inserita sulla sesta ora di lezione). Selezionare nel campo "Materia", la dicitura "Sostituzione oraria"

| Nuova Firma<br>Classe: |                                                                                                    | ×                         |
|------------------------|----------------------------------------------------------------------------------------------------|---------------------------|
| Ora                    | 6 ×                                                                                                    | per n. ore                |
| Docente                |                                                                                                    | ~                         |
| Materia                | SOSTITUZIONE ORARIA                                                                                              | ~                         |
| Tipo firma             | ALTERNATIVA<br>ARTE E IMMAGINE<br>ED. CIVICA                                                                     | ipo lezione In presenza 🗸 |
| Alunni altre<br>classi | FRANCESE<br>GEOGRAFIA<br>INGLESE<br>ITALIANO                                                                     |                           |
| Data                   | MATEMATICA<br>MUSICA<br>RELIGIONE<br>SC MOTORIA<br>SCIENZE<br>SOSTEGNO                                           | ≁ Firma × Chiudi          |
|                        | STORIA<br>TECNOLOGIA<br>LABORATORIO MATEMATICA<br>LABRATORIO ITALIANO<br>SOSTITUZIONE ORARIA<br>STUDIO ASSISTITO |                           |

- 7. Inserire nel campo "Tipo lezione", con il menu a tendina, "In presenza"
  - ≁ Firma
- 8. Cliccare su